## Video #21 Homework

For this homework

1. Go to this web site:

## https://data.seattle.gov/

- 2. Find a large CSV File to download. Look for a file that has some data that interests you. Maybe it is Weather Data? Maybe it is Crime Data? Maybe it is Wage Data? Find something that interests you!!
- 3. Download the CSV file to your computer.
- 4. You can use either Excel or Power BI Desktop.
- 5. Create a New Excel or Power BI Desktop file.
- 6. Import the CSV File and load it to the Data Model.
- 7. Make these transformations to reduce the Columnar Database size:
  - a. Remove columns you get to decide which ones to keep and which ones to remove.
  - b. Filter rows you get to decide which ones to keep and which ones to remove.
  - c. If Possible, reduce the cardinality of the columns to help reduce the size of the columns that are created in the Columnar Database.
- 8. You can create a visualization or report, if you would like.